## DEPARTMENT APPROVAL STEPS FOR THE ONLINE ENROLLMENT IN ANOTHER INSTITUTION FORM

Using the new online Enrollment in Another Institution (EIAI) form, students will submit a request for each individual course to be approved for transfer. Students must receive notification of a complete approved form before enrolling in another institution.

Once the EIAI form is submitted it goes to the Academic Program designee (i.e. major, minor, etc.) to review, then the Academic advisor, followed by the Registrar or the Center for Global Study and Engagement (CGSE).

Log into CLIQ and select Form Center.

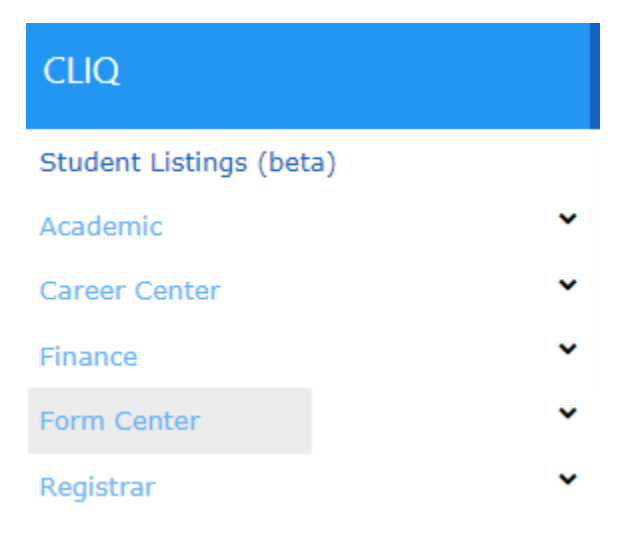

This is what the home page looks like.

| ≣<br>@<br>≣ | Form Center                                                                                                    | on th | e side menu.         |                     |                                      |                                  |                                                  |            |
|-------------|----------------------------------------------------------------------------------------------------|-------|----------------------|---------------------|--------------------------------------|----------------------------------|--------------------------------------------------|------------|
| 0           | The following is a list of forms currently available.<br>Navigate to a form and then click on it to get<br>started.<br>Registrar Forms |       | Below is a listing o | of your currently a | ctive forms. Click on a form to view | v details, worksteps and options | of what you can do next.<br>Last Update 약 편<br>량 | P. TOLELLE |

On the left-hand side, select the Tasks icon.

| D Gate                        | way: Home   Dickinson Colle 🗙 D FormCenter                                                              | ×         | +           |
|-------------------------------|----------------------------------------------------------------------------------------------------|-----------|-------------|
| $\leftrightarrow \rightarrow$ | C liq.dickinson.edu/deploy/formcenter/#/landing                                                         |           |             |
| 📙 Dickin                      | son 🦲 UofSC 🧧 Past Work 🔄 Personal-Websites 📑 Fi                                                        | nances    | 📙 Coo       |
| ≡                             | Form Center                                                                                             |           |             |
|                               | Are you looking for your tasks? Click the task icon ≡ on ti<br>Tasks                                    | he side   | menu.       |
| Ð                             | The following is a list of forms currently available.<br>Navigate to a form and then click on it to get | Belov     | w is a list |
| •                             | started.                                                                                                | Form Type |             |
|                               | Registrar Forms 🔹                                                                                       |           |             |

Current EIAI forms waiting for your approval will appear as a list.

| ≡ | ≡ Form Center Tasks |                    |                         |                                  |                    |
|---|---------------------|--------------------|-------------------------|----------------------------------|--------------------|
| ଜ | _                   |                    |                         |                                  |                    |
| ≡ | Current Tasks       | Future Tasks       |                         |                                  |                    |
| o | The following f     | orm task items may | require your attention. |                                  |                    |
| œ | User Name           | First Name         | Last Name               | Reference Title                  | Action Name        |
|   | LUCASMIC            | Campbell           | Lucas-Miller            | Special Topic Example University | Academic Program R |
|   |                     |                    |                         |                                  |                    |

On the right-hand side is a search function where you can search by Username, First name, Last name, etc. if you know you are looking for a particular student's form.

Click on the row of the form that you would like to open.

On the right-hand side you will be able to view the form that the student submitted.

| other Institution Enrollment submitted by Campbel                                             | II Lucas-Miller created on June, 29 2023 10:48:47                                           |                                                                                                    |
|-----------------------------------------------------------------------------------------------|---------------------------------------------------------------------------------------------|----------------------------------------------------------------------------------------------------|
| ou may enter a comment for this task item and then s                                          | elect one of the actions below. You may update your                                         | options until you leave this page.                                                                        |
| omment   Action                                                                               | Another Institution Enrollment                                                              | Campbell Lucas-Miller (LUCASMIC@dickinson.edu)<br>900954565   Formld: 4C51FD35-AC02-19ED-89EF6942911CA426 |
| Be sure to select the appropriate course equivalency and a<br>course attribute if applicable. | Please complete all questions before submitt                                                | ing this form for review.                                                                                 |
| inter Comment                                                                                 | Institution Name                                                                            | Example University                                                                                        |
| iter oommente                                                                                 | Institution City, State, Country                                                            | Anywhere, PA, USA                                                                                         |
|                                                                                               | Instutition Type                                                                            | Domestic                                                                                                  |
|                                                                                               | Enrollment Period Season                                                                    | Summer                                                                                                    |
|                                                                                               | Select the Enrollment Period Year                                                           | 2023                                                                                                    |
| Select the course equivalent                                                                  | <ul> <li>Enrollment Period Start Date</li> </ul>                                            | 2023-07-05                                                                                                |
| Select the course equivalent                                                                  | Enrollment Period End Date                                                                  | 2023-08-05                                                                                                |
| FREN 000 - French General Credit                                                              | Institution's Course Subject                                                                | FREN                                                                                                    |
| EREN 002 - French 200-Lyl Gen Credit                                                          | Institution's Course Number                                                                 | 300                                                                                                    |
|                                                                                               | Institution's Course Title (exact)                                                          | Special Topic                                                                                             |
|                                                                                               | Online / Hybrid                                                                             | No                                                                                                    |
| pprove the request Approve Request                                                            | Institution's Course Credits                                                                | 3                                                                                                    |
| eny the request Deny Request                                                                  | Select an advisor to review your request                                                    |                                                                                                    |
|                                                                                               | I would like this course to count for:                                                      |                                                                                                    |
| /orkstep Progress                                                                             | You must indicate how you want the course c<br>Graduation Requirement, and / or the General | redit to be applied. Select either a Declared Program,<br>Credit option.                                  |
|                                                                                               | Declared Programs                                                                           |                                                                                                    |
| John LUCASN                                                                                   | AIC<br>180 Select a program                                                                 |                                                                                                    |
| 2020-00-                                                                                      | Select Program                                                                              | French and Francophone Studies                                                                            |
| ademic Program Review A LAURE                                                                 | NT Subject equivalency requested                                                            | French                                                                                                    |

You can scroll down and access the syllabus for the course requested. Click on the link to the PDF that the student submitted.

If you are seeking approval for anything other than general credit, you must include a syllabus.

All documents must be in PDF format.

syllabus

Once you have reviewed the information, you will use the left-hand Comment Action menu to make your selections. For course equivalents, you will be able to select from all of the courses in your department, using the scroll function. Select the course equivalency and indicate any attributes, as needed

| Comment   Action                                                                           |  |  |  |  |  |
|--------------------------------------------------------------------------------------------|--|--|--|--|--|
| Be sure to select the appropriate course equivalency and a course attribute if applicable. |  |  |  |  |  |
| Enter Comment                                                                              |  |  |  |  |  |
|                                                                                            |  |  |  |  |  |
|                                                                                            |  |  |  |  |  |
| FREN 002 - French 200-Lvl Gen Credit                                                       |  |  |  |  |  |
| FREN 003 - FREN 300-level General Credit                                                   |  |  |  |  |  |
| FREN 101 - Elementary French                                                               |  |  |  |  |  |
| Approve the request Approve Request                                                        |  |  |  |  |  |
| Deny the request Deny Request                                                              |  |  |  |  |  |

If there are special circumstances about which you would like to inform the student, advisor, and Registrar's Office, please use the Comment box.

If you decide to deny the request, please leave a comment with your rationale.

Next, select Approve or Deny.

Once you have approved or denied the request, the form will disappear from your Form Center Tasks. The form will move to the next evaluator, the academic advisor.

| 🗮 Form Center Tasks                                          |
|--------------------------------------------------------------|
| Current Tasks Future Tasks                                   |
| There are no items that require your attention at this time. |
| You don't have an future tasks at this time.                 |
|                                                              |

If you have any questions about the Online EIAI form, please feel free to contact the Registrar's Office at reg@dickinson.edu or 717-245-1315.